# eDiscovery Platform Production-specific Quick Reference Card

# **Production Tasks**

# Getting Started

**Prerequisite**: This procedure assumes you have Case Administration rights.

- 1. Create a production folder.
- 2. Copy documents to the production folder.
- 3. Cache the production folder for quicker results.
- 4. Verify production options.
- 5. Lock and produce the folder.
- 6. Review the production.
- 7. Export.

For more information, refer to the Export and Production Guide.

## 2. Copy documents to the Production Folder

- 1. From **Analysis & Review**, select the documents you want to produce.
- From Actions > Folder, copy the documents to the production folder created in Step 1.

| Select:          | Selected Items (3)                        |
|------------------|-------------------------------------------|
| Include: 🤨       | Document families     Discussion threads  |
| Sample:          | 100 % of documents 👻 Calculate • 🔲 Random |
| Event Comment: 🗭 | ^<br>*                                    |
| Folders:         | Copy to folder:                           |
|                  | Production Batch 03                       |
| Send summary to: |                                           |
|                  |                                           |

# 1. Create a Production Folder

Select the case that you want to produce.

- 1. From Analysis & Review, click Folders.
- 2. Click the **Productions** folder to select it.
- 3. Click New.
- 4. Select As Sub-folder of Selected Folder.
- 5. From the Production Folder dialog box, name the production folder.
- 6. Set the production options.
- 7. Click **OK**.

**Note**: When creating consecutive production folders, ensure that you specify a different numbering scheme for each folder.

| Search for forders by name (o.g. 10                                                                                | en a                                                                                                    |                                                                           | Lighters.                                                     | Rtsposts                  | on Folders |  |  |
|----------------------------------------------------------------------------------------------------|----------------------------------------------------------------------------------------------------|---------------------------------------------------------------------------|---------------------------------------------------------------|---------------------------|------------|--|--|
|                                                                                                    |                                                                                                    |                                                                           |                                                               |                           |            |  |  |
| Productive Coding                                                                                                  |                                                                                                    | Progress                                                                  | 0                                                             | Acves.                    |            |  |  |
| D for Natural Scotte                                                                                               |                                                                                                    |                                                                           | 0                                                             |                           | -          |  |  |
| duction Folder - Product                                                                                           | ion Batch 03                                                                                                    |                                                                           |                                                               |                           |            |  |  |
|                                                                                                    |                                                                                                    |                                                                           |                                                               |                           |            |  |  |
| General Sort Options                                                                                               | Numbering Header/Foote                                                                                                    | Imaging                                                                   | Slip Sheet                                                    | Results                   |            |  |  |
| Name:                                                                                                    | Production Batch 03                                                                                                    |                                                                           |                                                               |                           |            |  |  |
| Description:                                                                                                    |                                                                                                    |                                                                           |                                                               |                           |            |  |  |
|                                                                                                    |                                                                                                    |                                                                           |                                                               |                           |            |  |  |
|                                                                                                    |                                                                                                    |                                                                           |                                                               |                           |            |  |  |
|                                                                                                    |                                                                                                    |                                                                           |                                                               |                           |            |  |  |
| Induction type:                                                                                                    |                                                                                                    |                                                                           |                                                               |                           |            |  |  |
| Production type:                                                                                                   | O Images                                                                                                    | te families)                                                              |                                                               |                           |            |  |  |
| Production type:                                                                                                   | Images     Native (Brings in complet     Mixed                                                                                                    | te families)                                                              |                                                               |                           |            |  |  |
| Production type:                                                                                                   | Images     Native (Brings in complet     Mixed                                                                                                    | te families)                                                              |                                                               |                           |            |  |  |
| Production type:                                                                                                   | Images     Native (Brings in complet     Mixed     Choose the file types you     dooning file types from th                                                                                                    | te families)<br>want produce                                              | d as images l                                                 | by dragging               | g and      |  |  |
| Production type:                                                                                                   | Images     Native (Brings in comple     Mixed     Choose the file types you     dropping file types from th                                                                                                    | te families)<br>want produce<br>ne Native list:                           | d as images l                                                 | by dragging               | g and      |  |  |
| Production type:                                                                                                   | Images Native (Brings in complete Mixed Choose the file types you dropping file types from th Native                                                                                                    | te families)<br>want produce<br>ne Native list:                           | d as images i                                                 | by dragging               | g and      |  |  |
| Production type:                                                                                                   | Images     Native (Brings in complete     Mixed     Choose the file types you     dropping file types from th     Native     Adobe Acrobat PDF                                                                                                    | te families)<br>want produce<br>ne Native list:                           | d as images l<br>mage<br>All items with                       | by dragging<br>redactions | g and      |  |  |
| Production type:                                                                                                   | Images     Native (Brings in complete     Mixed     Choose the file types you     dropping file types from th     Native     Adobe Acrobat PDF     All images     Ill images                                                                                                    | te families)<br>want produce<br>he Native list:                           | d as images i<br>mage<br>All items with                       | by dragging<br>redactions | g and      |  |  |
| Production type:                                                                                                   | Images     Native (Brings in complete     Mixed     Choose the file types you     dropping file types from th     Native     Adobe Acrobat PDF     All images     All multimedia (sound and     All second (sound and     All second (sound (sound and     All second (sound (sou | te families)<br>want produce<br>ne Native list:<br>vi                     | d as images  <br>mage<br>All items with                       | by dragging<br>redactions | g and      |  |  |
| Production type:                                                                                                   | Images     Native (Brings in complete     Mixed     Choose the file types you     dropping file types from th     Native     Adobe Acrobat PDF     All images     All multimedia (sound and     All programs                                                                                                    | te families)<br>want produce<br>ne Native list:                           | d as images l<br>mage<br>All items with                       | by dragging<br>redections | g and      |  |  |
| Production type:                                                                                                   | Images Native (Brings in complete Mixed Choose the file types you dropping file types from th Native Adobe Acrobat PDF All images All multimedia (sound and All programs Separately produce embed                                                                                                    | te families)<br>want produce<br>ne Native list:<br>vi<br>eddings <b>p</b> | d as images l<br>mage<br>All items with                       | by dragging<br>redections | g and      |  |  |
| Production type:<br>Embedded Objects:<br>Number of retries:                                                        | Images Native (Brings in complete Mixed Choose the file types you dropping file types from ti Native Adobe Acrobat PDF All images All multimedia (sound and All programs Separately produce ember                                                                                                    | te families)<br>want produce<br>le Native list:<br>vi                     | d as images l<br>mage<br>All items with                       | by dragging               | g and      |  |  |
| Production type:<br>Embedded Objects:<br>Number of retries:                                                        | Images Native (Brings in complete Mixed Choose the file types you dropping file types from tt Native Adobe Acrobat PDF All images All multimedia (sound and All programs Separately produce embed 1                                                                                                    | te families)<br>want produce<br>ne Native list:                           | d as images i<br>mage<br>All items with                       | by dragging               | g and      |  |  |
| Production type:<br>Embedded Objects:<br>Number of retries:<br>Redaction Set:                                      | Images Native (Brings in complete Mixed Choose the file types you dropping file types from th Native Adobe Acrobat PDF All images All multimedia (sound and All programs Separately produce embed 1 Default                                                                                                    | te families)<br>want produce<br>list:<br>vivivivivivivivi.                | d as images  <br>mage<br>All items with                       | by dragging               | g and      |  |  |
| Production type:<br>Embedded Objects:<br>Number of retries:<br>Redaction Set:<br>Excluded items:                   | Images Native (Brings in complete Mixed Choose the file types you dropping file types from ti Native Adobe Acrobat PDF All images All multimedia (sound and All programs Separately produce ember 1 Default Generate Slip-Sheets for                                                                                                    | te families)<br>want produce<br>e Native list:<br>viv                     | d as images  <br>mage<br>All items with                       | by dragging               | g and      |  |  |
| Production type:<br>Embedded Objects:<br>Number of retries:<br>Redaction Set:<br>Excluded items:<br>Date Produced: | Images     Native (Brings in complete     Mixed     Choose the file types you     dropping file types from th     Native     Adobe Acrobat PDF     Ali images     Ali multimedia (sound and     All programs     Separately produce embel     1     Default     Generate Slip-Sheets for                                                                                                    | te families)<br>want produce<br>te Native list:<br>vivivivivivivivi.      | d as images  <br>mage<br>All items with<br>ns p<br>Unproduced | by dragging               | g and      |  |  |

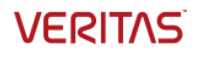

#### **3.** Cache the Production Folder (Optional)

**Prerequisite**: Cache the production folder to review documents and redactions within the production folder. If a review is not necessary, go to step 4.

- 1. From the folder menu, select the production folder and click **Search**.
- 2. From Actions, click Cache.
- 3. Select Entire Search Results and Run to Completion.
- 4. Click Cache.

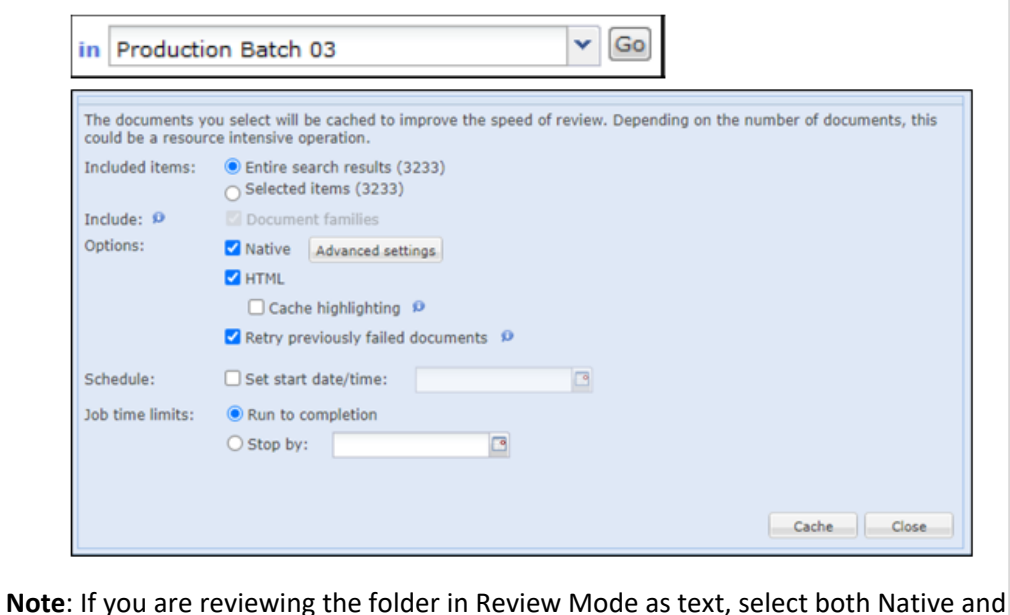

# **4.** Verify Production Options

- 1. From the folder menu, click the **Edit** icon associated with the populated, cached production folder.
- 2. Select Edit.
- 3. From the **Production** folder window, review the options under each tab to verify they are set accurately.

| General Sort Options | Numbering                                                     | Header/Footer     | Imaging      | Slip Sheet F | Results |
|----------------------|---------------------------------------------------------------|-------------------|--------------|--------------|---------|
| Name:                | prod                                                          |                   |              |              | ~       |
| Description:         |                                                               |                   |              |              |         |
| Production type:     | <ul> <li>Images</li> <li>Native (Br</li> <li>Mixed</li> </ul> | ings in complete  | families)    |              |         |
| Embedded Objects:    | Separately                                                    | produce embed     | dings 🔎      |              |         |
| Number of retries:   | 1                                                             |                   | *            |              |         |
| Redaction Set:       | Default                                                       |                   | ~            |              |         |
| Excluded items:      | Generate                                                      | Slip-Sheets for e | xcluded iter | ns 👂         |         |
| Date Produced:       |                                                               |                   | Status:      | Unproduced   |         |
|                      |                                                               |                   |              |              |         |
|                      |                                                               |                   |              |              |         |
|                      |                                                               |                   |              |              |         |
|                      |                                                               |                   |              |              |         |
| Lock/Produce 😗 Unloc | k/Unproduce                                                   | Refresh           | sheet Report | E            |         |

#### **5.** Lock and Produce

After you have verified the production options, lock and produce the folder.

HTML options. Otherwise, only select the **Native** option.

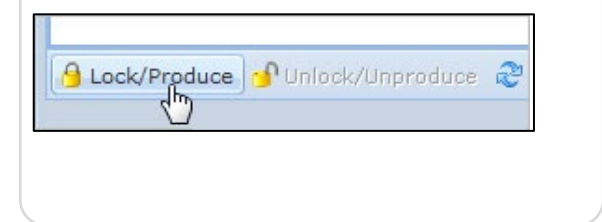

#### 6. Monitor Progress

Check the progress of a production by clicking the production folder's Refresh button. The production's Progress bar and the current statistics display on the Production Tab.

You can also track the production job progress in the Jobs window or the Jobs page.

| G Lock/Produce | Dulock/Unproduce | 2 Refresh | Slipsheet Report |    | Progress: 9( | 3%    |
|----------------|------------------|-----------|------------------|----|--------------|-------|
|                |                  |           |                  | OK | Apply        | Close |

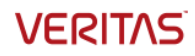

#### 7. Review the Production

- 1. To generate the slipsheet report when the production has completed, click the **Slipsheet Report** link in the Production folder dialog box.
- 2. Use the Advanced Search to find production issues.
- 3. Review documents in the production folder. From the folder menu, select the production folder and click **Search** to display the documents.
  - In the List view, verify the Production numbering displays as expected.
  - From **Review** Mode, verify everything displays correctly.
- 4. Check headers, footers, and redactions.
- 5. From the View menu, click Production.
- 6. Select the name of the production folder.
- 7. Documents display in the same format in which they are exported.

| General Sort Options     | Numbering   | Header/Footer       | Imaging            | Slip Sheet | Results |  |
|--------------------------|-------------|---------------------|--------------------|------------|---------|--|
|                          |             |                     |                    |            |         |  |
| Maximum Time Per Item:   | 3           | minutes p           |                    |            |         |  |
| Slipsheet by Maximum     | Limits: (Or | ily loose files/att | achments) <b>s</b> | ,          |         |  |
| Page Count:              |             | pages 🕫             |                    |            |         |  |
| File Size:               |             | MB                  |                    |            |         |  |
| Colorista Incola Tatala  | ø           |                     |                    |            |         |  |
| Calculate Imaging Totals | -           |                     |                    |            |         |  |
| Results                  |             |                     |                    |            |         |  |
|                          |             |                     |                    |            |         |  |
|                          |             |                     |                    |            |         |  |
|                          |             |                     |                    | 1          |         |  |
|                          |             |                     | - Last Damage      |            |         |  |

# 8. If necessary, Preview, Fix Problems and Reproduce

The most common errors found during production involve:

- Timeouts.
- Content retrieval errors.
- Native file rendering issues.

Veritas eDiscovery Platform provides the ability to preview potential problem documents selected for export, estimate export time, and flag items which are likely to cause problems.

### 9. Export

- 1. Select the production folder from the Folder menu and click **Search**.
- 2. Click Export.
- 3. Select Type: Production.
- 4. Select the production folder.
- 5. Set the remaining production options as desired.

**Note**: For any documents that may have failed during export, check the Export Errors filter for the production to view and identify the cause; repeat steps 9 and 10 as necessary.

| emplate:        | Standard DAT                      |             | Save Template   | Save as New Template        |          |
|-----------------|-----------------------------------|-------------|-----------------|-----------------------------|----------|
| Include EDRM >  | (ML 1.0 file                      |             |                 |                             |          |
| Production Opti | ons                               |             |                 |                             |          |
| Production:     | prod                              | ~           | Production fold | ler type:                   |          |
| File Naming:    | Production Number                 | *           | Append slip     | -sheet reason to exported f | lename 🕫 |
| Include Not     | es as HTML, all other pure native |             | v 9             |                             |          |
| Include 10      | urnal Information In original iou | rnal format | × 9             |                             |          |
| Include imag    | as                                |             | Total I         |                             |          |
| Image Forma     | t: PDF                            | ~           | Each File:      | Multiple Pages              | *        |
| DPI:            | 100                               | v Ø         | Color Style:    | Black and White             | ~        |
| Include Op      | oticon image loadfile             |             |                 |                             |          |
| Include Mark    | up Types D                        |             | Transparent     | Redactions                  |          |
| Redaction       | ns                                |             |                 |                             |          |
| Annotati        | ons                               |             |                 |                             |          |
|                 | cted text O                       |             |                 |                             |          |

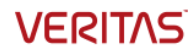